## Nixing Changes in Workspace

So you've changed something in your workspace and you're simply not happy with it. You want a fresh copy out of commonspace.

| <b>Object Lis</b> | st (16   | 3 of 163 tota    | al objects)    |                    |               | Curren | nt View  | my_workspace_vu    |       | • As         |
|-------------------|----------|------------------|----------------|--------------------|---------------|--------|----------|--------------------|-------|--------------|
| File - E          | dit 🕶    | Tools -          |                |                    |               |        |          |                    |       |              |
| Remove Up         | Dioad Ch | eck In Check Out | Undo Check Out | الم<br>Update Auto | Associate Par | A B    | New Part | Create CAD Documer | nt Ad | dd Find in L |
|                   | F        | ile Name         |                | Action             | IS            | Vei    | Last     | Modified           | 1     | State        |
|                   | 1 11     | 2345-12340       | 0 asm          |                    |               | 00 1   | 2012-    | 04-08 01.42        | 1     | NIP          |
| <b>≣ ++⊻</b>      | B ui     | 2010 12040       | JU.u.JIII      |                    | - v           | -0.1   | LOIL     | 01 00 01.12        |       |              |

In ye olde IntraLINK-speak, the u12345-123400.asm needs to be updated. I want to get rid of my bad changes.

The fact that I changed it means that I have it checked out. **Update** is no longer the IntraLINK update. It's really handled by an **Undo Check Out**.

Select the file and click on the Undo Check Out button.

| I IIE - | Luit          | . 10     | 015 .     | -             | 2           |                                                                                                    |                |   |
|---------|---------------|----------|-----------|---------------|-------------|----------------------------------------------------------------------------------------------------|----------------|---|
| Remov   | ¢<br>e Upload | Check In | Check Out | Undo Check Ou | t Update Au | oto Associate Pa                                                                                                    | <sup>₽</sup> ₿ |   |
|         |               | File N   | lame      | -             | Actio       | ns                                                                                                    | Vei            | T |
| _ I .t. | +⊻[]          | u1234    | 5-12340   | 0.asm         | 0           | \$₹                                                                                                    | 00.1           | - |
|         |               | u1234    | 5-12340   | 0.drw         | 00          | MH.                                                                                                    | 0.00           | 1 |
|         | -             |          |           | 1             |             | And the second second s |                |   |

This sends you to the Undo Check Out Window.

| D  | bjed  | ct I | List (  | 9 of 9 tot   | al object   | s)                      | С          | uri | rent View: Default | ✓ As a List         |                     |
|----|-------|------|---------|--------------|-------------|-------------------------|------------|-----|--------------------|---------------------|---------------------|
| С  | onfi  | igu  | ratior  | ן <b>י</b>   |             |                         |            |     |                    |                     |                     |
|    | Parts | Ge   | enerics | Family Table | Drawings CA | D / Dynamic Documents A | dvanced Ad | d   | Enclude Exclude    | Download Link Reuse | Preset Find in List |
| T. |       |      |         | Name         | t           | File Name               | Ver        |     | Collection Rule    | Last Modified       | State               |
| 8  | 4+    | • 🔽  |         | 210303       | -3101       | 210303-3101             | 00.14      | 1   | Initially Selected | 2012-04-06 17:46    | ·WIP                |
| -  | ŵ     |      | • ]-    | 210303       | 3101        | 210303-3101             | 00.13      | -1  | Multiple rules     | 2012-04-05-20:30    | ·WIP                |
|    | 4     |      |         | 93-1904      | 102.prt     | 93-190402.prt           | 00.2       | 1   | Multiple rules     | 2012-04-07 17:42    | WIP                 |
|    | 4+    | • 🖬  |         | 93-1905      | 500.asm     | 93-190500.asm           | 00.5       | 1   | Initially Selected | 2012-04-06 17:46    | WIP                 |
| Π  | 4+    | • 🖬  | Ŀ       | 93-1905      | 500.drw     | 93-190500.drw           | 00.3       | 1   | Initially Selected | 2012-04-06 17:46    | WIP                 |
| Ť  | ŵ     |      | • 🗗     | 93-190       | 501.prt     | 93-190501.prt           | 00.5       | -1  | Multiple rules     | 2012-04-05 20:30    | +WIP                |
|    | æ     |      | •       | aps_siz      | e-b.frm     | aps_size-b.frm          | 00.25      | -①  | Dependent          | 2012-03-07 10:35    | RELEASED            |
|    | 44    | •    |         | u12345       | -1234       | u12345-1234             | 00.1       | 1   | Initially Selected | 2012-04-08 01:42    | WIP                 |
| -  | ŵ     |      | • -     | u12345       | -1234       | u12345-1234             | 00.1       | -1  | Dependent          | 2012-04-07 22:43    | ·WIP                |

| С | onfiau      | ratio | n 🕶 🛛        |                 |     |
|---|-------------|-------|--------------|-----------------|-----|
| Α | dd De<br>هم |       | Family Table | All<br>Required | rna |
| - |             |       | Nama         | None 🚽          | -   |

Just like back in IntraLINK, to be on the safe side, you ought to change the Configuration dependency to "None" to ensure that you don't undo some changes that you really wanted to keep.

| view somewhat.<br>Notice those li'l icons?<br>Notice those li'l icons?<br>View Somewhat.<br>Notice those li'l icons?<br>Notice those li'l icons?<br>Name I File Name Ver Collection Rule Last Modified State<br>Parts Generics Family Table Drawings CAD / Dynamic Documents Advanced Add Remover Includer Exclude Download Link Reuse Reset Find in List<br>Parts Generics Family Table Drawings CAD / Dynamic Documents Advanced Add Remover Includer Exclude Download Link Reuse Reset Find in List<br>Parts Generics Family Table Drawings CAD / Dynamic Documents Advanced Add Remover Includer Exclude Download Link Reuse Reset Find in List<br>Parts Generics Family Table Drawings CAD / Dynamic Documents Advanced Add Remover Includer Exclude Download Link Reuse Reset Find in List<br>Parts Generics Family Table Drawings CAD / Dynamic Documents Advanced Add Remover Includer Exclude Download Link Reuse Reset Find in List<br>Parts Generics Family Table Drawings CAD / Dynamic Documents Advanced Add Remover Includer Exclude Download Link Reuse Reset Find in List<br>Parts Generics Family Table Drawings CAD / Dynamic Documents Advanced Add Remover Includer Exclude Download Link Reuse Reset Find in List<br>Parts Generics Family Table Drawings CAD / Dynamic Documents Advanced Add Remover Reuse Reset Parts Reuse Reset Find in List<br>Parts Generics Family Table Drawings CAD / Dynamic Documents Advanced Add Remover Reuse Reset Reuse Reset Reset Reset Reuse Reset Reuse Reset Reuse Reset Reuse Reset Reuse Reuse | That cleans up the       | Cui | rent         | Confi   | guration: Nor         | ne Dependents             |            |      |                                 |                     |                    |
|----------------------------------------------------------------------------------------------------|--------------------------|-----|--------------|---------|-----------------------|---------------------------|------------|------|---------------------------------|---------------------|--------------------|
| Notice those li'l icons?                                                                                                    | view somewhat.           | 0   | bject        | List (  | 4 of 4 total obje     | ects)                     | C          | Curi | rent View: Default              | As a List           |                    |
| Notice those li'l icons?                                                                                                    |                          | С   | onfigu       | ratior  | ı <b>▼</b>            |                           |            |      |                                 |                     |                    |
| Notice those in fictors? Name File Name Ver Collection Rule Last Modified State                                                                                                    | Natica thosa li/Licans?  |     | Parts G      | enerics | Family Table Drawings | CAD / Dynamic Documents A | dvanced Ar | dd   | 린 현 및<br>Remove Include Exclude | Download Link Reuse | Peset Find in List |
| ▲ + ♥ □ 210303-3101 210303-3101 00.14 ○ Initially Selected 2012-04-06 17:46 · WIP   ■ ▲ + ♥ □ 93-190500.asm 93-190500.asm 0.5 ○ Initially Selected 2012-04-06 17:46 · WIP   ■ ▲ + ♥ □ 93-190500.drw 93-190500.drw 00.3 ○ Initially Selected 2012-04-06 17:46 · WIP   ■ ▲ + ♥ □ 93-190500.drw 93-190500.drw 00.3 ○ Initially Selected 2012-04-06 17:46 · WIP   ■ ▲ + ♥ □ u12345-1234 u12345-1234 00.1 ○ Initially Selected 2012-04-08 01:42 · WIP                                                                                                    | Notice those in Ficolis: | =   |              |         | Name                  | † File Name               | Ver        | 1    | Collection Rule                 | Last Modified       | State              |
| □ a + ≠ □ 93-190500.asm 93-190500.asm 0.5 0 Initially Selected 2012-04-06 17:46 + WIP   □ a + ≠ □ 93-190500.drw 93-190500.drw 00.3 0 Initially Selected 2012-04-06 17:46 + WIP   □ a + ≠ □ 93-190500.drw 93-190500.drw 00.3 0 Initially Selected 2012-04-06 17:46 + WIP   □ a + ≠ □ u12345-1234 u12345-1234 00.1 0 Initially Selected 2012-04-08 01:42 + WIP                                                                                                    | 4.                       | *   | 4+2          |         | 210303-3101           | 210303-3101               | 00.14      | 1    | Initially Selected              | 2012-04-06 17:46    | WIP                |
| □ a + ≥ □ 93-190500.drw 93-190500.drw 00.3 ① Initially Selected 2012-04-06 17:46 + WIP   □ a + ≥ □ u12345-1234 u12345-1234 00.1 ① Initially Selected 2012-04-08 01:42 + WIP                                                                                                    |                          |     | 4+2          |         | 93-190500.as          | m 93-190500.asm           | 00.5       | 1    | Initially Selected              | 2012-04-06 17:46    | WIP                |
| □ ↔ ♥ 🕒 u12345-1234 u12345-1234 00.1 ③ Initially Selected 2012-04-08 01:42 + WIP                                                                                                    | 1                        |     | 4 <b>+</b> 🗹 | Day.    | 93-190500.dn          | w 93-190500.drw           | 00.3       | 1    | Initially Selected              | 2012-04-06 17:46    | WIP                |
|                                                                                                    |                          | Π   | 4 <b>+</b>   |         | u12345-1234           | u12345-1234               | . 00.1     | (j)  | Initially Selected              | 2012-04-08 01:42    | WIP                |

The table view defaultingly puts the **Workspace Status** in that very first column. This is an important column. It has to do with how you want to undo your check-out. The default for an **Undo Check Out** is designated by these light blue things. (*Damn my eyes, I thought they were bells...*)

There are three choices for this:

The first is the **Reuse** icon. They're not bells. When blown up, they look just like little recycle symbols. If you want to keep what's in your workspace, leave 'em where they are.

If you want to overwrite what you have in your workspace, you can use one of the other two: Link or Download.

**Download** will reload your files with a fresh copy from commonspace.

Link seems kind of superfluous. It's for metadata and a promise to go get the file if you ever ask for it again. That's why it looks like a pause button, but it *does* do the same thing as **Download**.

You find all three on the right of the icon bar.

| <b>*</b> | <b>"</b> | -            | 覧        | Ħ                       | #-           | 1 1 | <u>e</u> | Y    | Ŷ        | H1   | 4     | Ð     |              |
|----------|----------|--------------|----------|-------------------------|--------------|-----|----------|------|----------|------|-------|-------|--------------|
| Parts    | Generics | Family Table | Drawings | CAD / Dynamic Documents | Advanced Add |     |          | xole | Download | Link | Reuse | Resit | Find in List |

So, the actual procedure to overwrite workspace files is pretty easy.

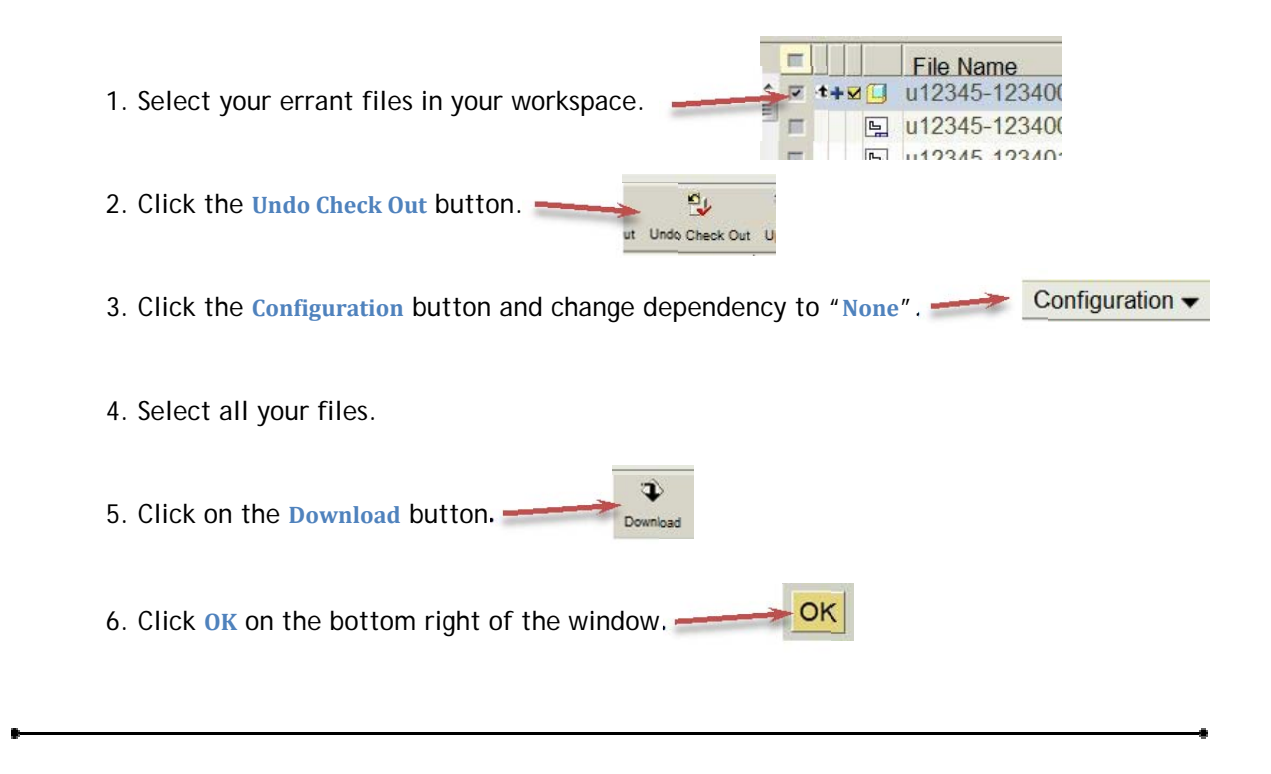

Caveat: This doesn't work if you haven't checked out those files in order to change them. That's a trip to commonspace to Add to Workspace while you un-check the "Reuse content in target workspace" box. (But only if initiated from an embedded browser. That box doesn't appear if in an external browser which makes sense as you're viewing your server-side workspace.)

Or if that's too much, simply **Remove** the file in your workspace. If it's a subcomponent, when you need it again, your workspace will go out and get an up-to-date copy out of commonspace.